## Job Aid

## Using Action Tabs

The Action Tabs are the row of buttons that span the top of the Primary Window. They provide access to various functions within SAL, such as searching for a borrower, applying a payment, and viewing transaction history.

| Action Tab | Purpose                                                                                              |
|------------|----------------------------------------------------------------------------------------------------|
| Search     | Used to find a specific borrower account.                                                            |
| Adv        | Used to process and view advances.                                                                   |
| Name       | Shows the people who are named on a loan. It includes the borrower's name, co-signors (if            |
|            | applicable), and names of known references. The Name action tab can also be used to access           |
|            | the Change Demographic Data screen and to view/set-up ACH payments.                                  |
| Cash       | Used to process payments.                                                                            |
| Collection | The Collection Action Tab can be used by in-house collectors to manage accounts that are past        |
|            | due. It provides a detailed account summary.                                                         |
| Adjust     | Used to make a loan adjustment. Adjustments include adding NSF fees, applying a refund, or           |
|            | adjusting a payment.                                                                                 |
| Def        | Used to apply a deferment to a loan or view existing deferment information.                          |
| Canc       | Used to process a loan cancellation or view an existing cancellation.                                |
| History    | Shows a complete transaction history for the account. The information can be sorted by               |
|            | transaction type.                                                                                    |
| Memo       | Provides access to memos that are on the account. Memos are created automatically by SAL             |
|            | when certain functions are performed (such as posting a payment). They are also added                |
|            | manually when ECSI has contact with a borrower.                                                      |
| Forms      | Used to access various forms and profiles.                                                           |
| Utility    | Provides access to configuration screens, as well as account history information. Billing            |
|            | history, credit bureau history, and past bills are all available through the Utility Action Tab.     |
| Run        | Provides access to advanced utilities, including the Out of Balance report and Calc utilities.       |
| Optional   | Displays the account options that apply to the account. The options are school-specific and are      |
|            | based on the features the school requests and pays ECSI to provide.                                  |
| Help       | Currently not in use. Please refer to <u>http://client.ecsi.net/training/index.html</u> for training |
|            | documents.                                                                                           |

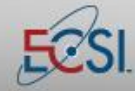

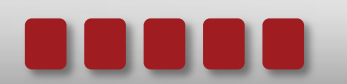